# ibaFOB-io-ExpressCard

ExpressCard mit ibaNet Lichtwellenleiter-Anschlüssen

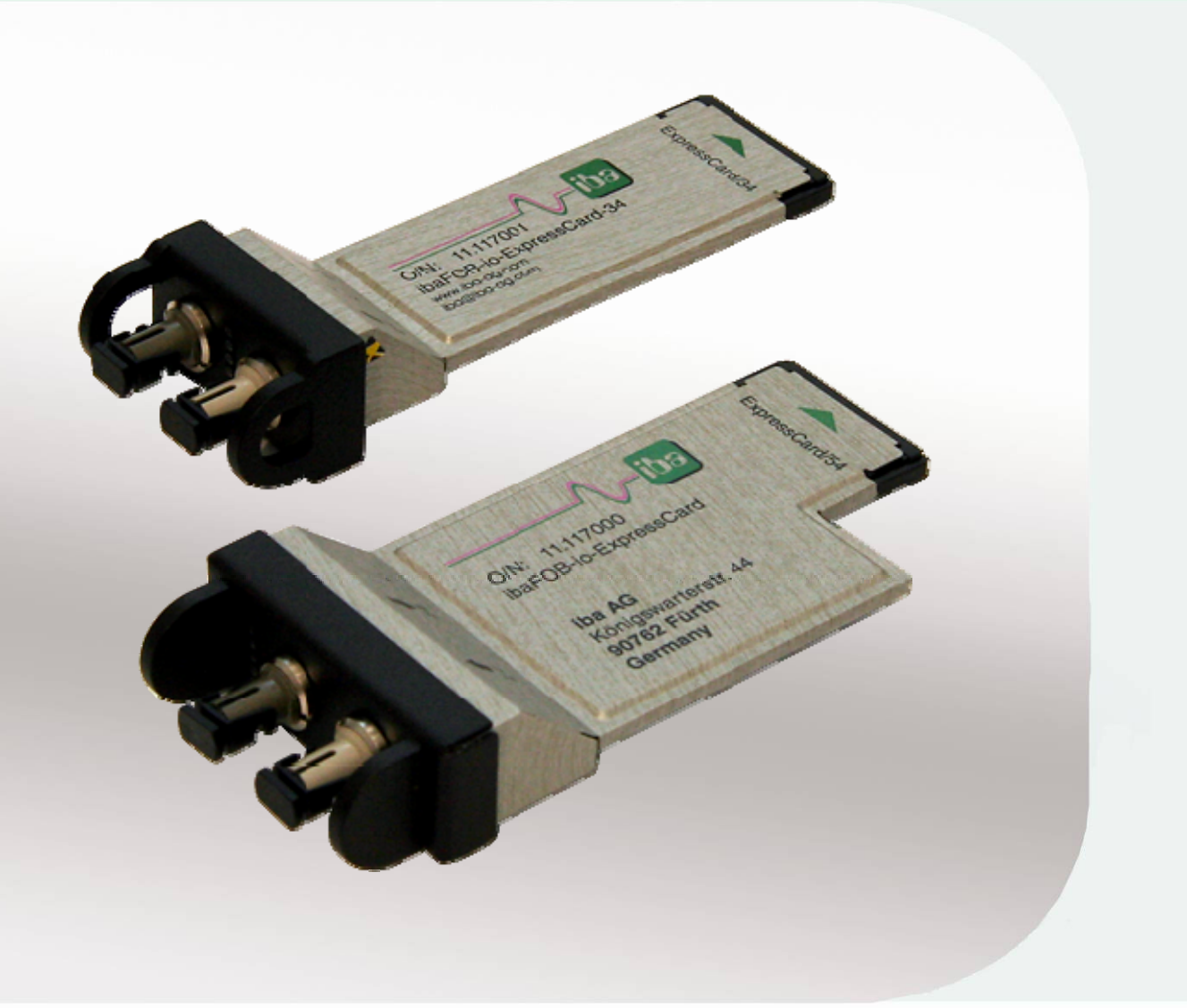

## Handbuch

Ausgabe 1.2

Messtechnik- und Automatisierungssysteme

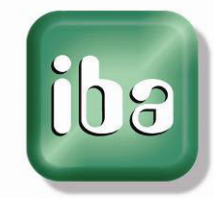

#### Hersteller

iba AG

Königswarterstr. 44

90762 Fürth

Deutschland

#### Kontakte

| Zentrale               | +49 911 97282-0  |  |  |  |  |
|------------------------|------------------|--|--|--|--|
| Telefax                | +49 911 97282-33 |  |  |  |  |
| Support                | +49 911 97282-14 |  |  |  |  |
| Technik                | +49 911 97282-13 |  |  |  |  |
| E-Mail: iba@iba-ag.com |                  |  |  |  |  |

Web: www.iba-ag.com

Weitergabe sowie Vervielfältigung dieser Unterlage, Verwertung und Mitteilung ihres Inhalts sind nicht gestattet, soweit nicht ausdrücklich zugestanden. Zuwiderhandlungen verpflichten zu Schadenersatz.

© iba AG 2012, alle Rechte vorbehalten.

Der Inhalt dieser Druckschrift wurde auf Übereinstimmung mit der beschriebenen Hard und Software überprüft. Dennoch können Abweichungen nicht ausgeschlossen werden, so dass für die vollständige Übereinstimmung keine Garantie übernommen werden kann. Die Angaben in dieser Druckschrift werden jedoch regelmäßig aktualisiert. Notwendige Korrekturen sind in den nachfolgenden Auflagen enthalten oder können über das Internet heruntergeladen werden.

Die aktuelle Version liegt auf unserer Website www.iba-ag.com zum Download bereit.

#### Schutzvermerk

Windows<sup>®</sup> ist eine Marke und eingetragenes Warenzeichen der Microsoft Corporation. Andere in diesem Handbuch erwähnte Produkt- und Firmennamen können Marken oder Handelsnamen der jeweiligen Eigentümer sein.

#### Zertifizierung

Das Produkt ist entsprechend der europäischen Normen und Richtlinien zertifiziert. Dieses Produkt entspricht den allgemeinen Sicherheits- und Gesundheitsanforderungen.

Weitere internationale landesübliche Normen und Richtlinien wurden eingehalten.

# CE

| Ausgabe | Datum      | Änderungen             | Kapitel | Autor | Version HW/FW |
|---------|------------|------------------------|---------|-------|---------------|
| 1.2     | 22.06.2012 | ESD Sicherheitshinweis | 2       | st    |               |

## Inhaltsverzeichnis

| 1  | Zu die | esem Handbuch                                    | 4  |
|----|--------|--------------------------------------------------|----|
|    | 1.1    | Zielgruppe                                       | 4  |
|    | 1.2    | Schreibweisen                                    | 4  |
|    | 1.3    | Verwendete Symbole                               | 5  |
| 2  | Siche  | rheits- und andere Hinweise                      | 6  |
|    | 2.1    | Bestimmungsgemäße Verwendung                     | 6  |
| 3  | Liefer | umfang                                           | 6  |
| 4  | Syste  | mvoraussetzungen                                 | 6  |
|    | 4.1    | Hardware                                         | 6  |
|    | 4.2    | Software                                         | 6  |
| 5  | Besch  | reibung                                          | 7  |
|    | 5.1    | Eigenschaften                                    | 7  |
|    | 5.2    | Verwendung                                       | 7  |
|    | 5.3    | Kommunikationsprotokolle                         | 7  |
|    | 5.4    | Schnelle Verarbeitung bei reduzierter Systemlast | 7  |
|    | 5.5    | iba-Peripheriegeräte                             | 8  |
|    | 5.6    | Betriebsarten                                    | 9  |
| 6  | Gerät  | eansicht                                         | 11 |
|    | 6.1    | Vorderansicht                                    | 11 |
|    | 6.2    | Bedeutung der LED                                | 11 |
| 7  | Karte  | einstecken, installieren und entfernen           | 12 |
|    | 7.1    | Einstecken und Treibersoftware installieren      | 12 |
|    | 7.2    | Karte entfernen                                  | 13 |
| 8  | Konfig | gurieren in ibaPDA-V6                            | 14 |
|    | 8.1    | Vorgehensweise                                   | 14 |
|    | 8.2    | Einstellungen                                    | 14 |
|    | 8.2.1  | Register "Konfiguration"                         | 14 |
|    | 8.2.2  | Register "Info"                                  | 15 |
| •  | 0.2.3  |                                                  | 10 |
| 9  | lechn  | ISCNE Daten                                      | 19 |
| 10 | Suppo  | ort und Kontakt                                  | 20 |

## 1 Zu diesem Handbuch

Dieses Handbuch beschreibt den Aufbau, die Anwendung und die Bedienung der Karten ibaFOB-io-ExpressCard/54 und ibaFOB-io-ExpressCard/34. Die Funktionalität technischen Daten der beiden Karten ist identisch, sie unterscheiden sich lediglich durch ihre Abmessungen. Die Beschreibung erfolgt beispielhaft an der Karte ibaFOBio-ExpressCard/54.

## 1.1 Zielgruppe

Im Besonderen wendet sich dieses Handbuch an ausgebildete Fachkräfte, die mit dem Umgang mit elektrischen und elektronischen Baugruppen sowie der Kommunikationsund Messtechnik vertraut sind. Als Fachkraft gilt, wer auf Grund seiner fachlichen Ausbildung, Kenntnisse und Erfahrungen sowie Kenntnis der einschlägigen Bestimmungen die ihm übertragenen Arbeiten beurteilen und mögliche Gefahren erkennen kann.

## 1.2 Schreibweisen

In diesem Handbuch werden folgende Schreibweisen verwendet:

| Aktion                              | Schreibweise                                                                          |
|-------------------------------------|---------------------------------------------------------------------------------------|
| Menübefehle                         | Menü "Funktionsplan"                                                                  |
| Aufruf von Menübefehlen             | "Schritt 1 – Schritt 2 – Schritt 3 – Schritt x"                                       |
|                                     | Beispiel:<br>Wählen Sie Menü "Funktionsplan – Hinzufü-<br>gen – Neuer Funktionsblock" |
| Tastaturtasten                      | <tastenname></tastenname>                                                             |
|                                     | Beispiel:<br><alt>; <f1></f1></alt>                                                   |
| Tastaturtasten gleichzeitig drücken | <tastenname> + <tastenname></tastenname></tastenname>                                 |
|                                     | Beispiel:                                                                             |
|                                     | <alt> + <strg></strg></alt>                                                           |
| Grafische Tasten (Buttons)          | <tastenname></tastenname>                                                             |
|                                     | Beispiel:                                                                             |
|                                     | <ok>; <abbrechen></abbrechen></ok>                                                    |
| Dateinamen, Pfade                   | "Dateiname"                                                                           |
|                                     | "Test.doc"                                                                            |

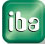

## 1.3 Verwendete Symbole

Wenn in diesem Handbuch Sicherheitshinweise oder andere Hinweise verwendet werden, dann bedeuten diese:

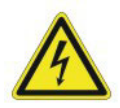

#### Gefahr! Stromschlag!

Wenn Sie diesen Sicherheitshinweis nicht beachten, dann droht die unmittelbare Gefahr des Todes oder schwerer Körperverletzung durch einen Stromschlag!

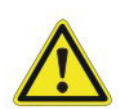

### Gefahr!

Wenn Sie diesen Sicherheitshinweis nicht beachten, dann droht die unmittelbare Gefahr des Todes oder der schweren Körperverletzung.

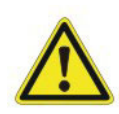

## Warnung!

Wenn Sie diesen Sicherheitshinweis nicht beachten, dann droht die mögliche Gefahr des Todes oder schwerer Körperverletzung!

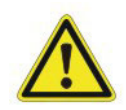

#### Vorsicht!

Wenn Sie diesen Sicherheitshinweis nicht beachten, dann droht die mögliche Gefahr der Körperverletzung oder des Sachschadens!

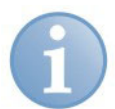

#### Hinweis

Ein Hinweis gibt spezielle zu beachtende Anforderungen oder Handlungen an.

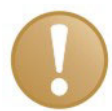

#### Wichtiger Hinweis

Hinweis, wenn etwas Besonderes zu beachten ist, z. B. Ausnahmen von der Regel.

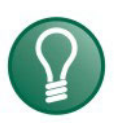

## Tipp

Tipp oder Beispiel als hilfreicher Hinweis oder Griff in die Trickkiste, um sich die Arbeit ein wenig zu erleichtern.

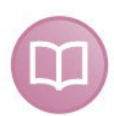

#### Andere Dokumentation

Verweis auf ergänzende Dokumentation oder weiterführende Literatur.

## 2 Sicherheits- und andere Hinweise

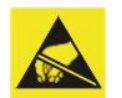

#### Elektrostatische Entladung!

Elektrostatische Entladungen > 2 kV können die Baugruppe beschädigen!

Die EGB Richtlinien für die Behandlung elektrostatisch gefährdeter Baugruppen und Bauelemente sind zu beachten.

## 2.1 Bestimmungsgemäße Verwendung

Die Karte ist ein elektrisches Betriebsmittel. Diese darf nur für folgende Anwendungen verwendet werden:

- Automatisierung von Industrieanlagen
- Messdatenerfassung und Messdaten-Analyse
- Anwendungen von ibaSoftware-Produkten (ibaPDA, ibaLogic u. a.)

Die Karte darf nur mit Peripheriegeräten und -baugruppen der iba AG, bzw. speziell dafür geeigneten Fremdsystemen verbunden werden.

## 3 Lieferumfang

Überprüfen Sie nach dem Auspacken die Vollständigkeit und die Unversehrtheit der Lieferung.

Im Lieferumfang sind enthalten:

- □ ibaFOB-io-ExpressCard/54 oder ibaFOB-io-ExpressCard/34
- Handbuch
- オ Weiteres, nicht im Lieferumfang enthaltenes Zubehör, siehe <u>www.iba-ag.com</u>.

### 4 Systemvoraussetzungen

#### 4.1 Hardware

IBM-PC-kompatibles Notebook mit folgender Ausstattung:

- Pentium IV/3 GHz oder höher
- 512 MB RAM oder höher
- □ ExpressCard/54- bzw. ExpressCard/34-Steckplatz

#### 4.2 Software

- Microsoft Windows XP, Server 2003<sup>\*</sup>, Server 2008<sup>\*</sup>, Vista<sup>\*</sup> oder Windows 7<sup>\*</sup>
  <sup>\*</sup> 32-Bit-Version
- □ ibaPDA-V6.24.0 oder höher
- □ ibaLogic-V4

## 5 Beschreibung

## 5.1 Eigenschaften

- ExpressCard mit 2 Lichtwellenleiter-Anschlüssen zum Einbau in ein Notebook
- Schnelle Datenübertragung zwischen Karte und Notebook-Speicher mittels DMA-Technik (CPU-Entlastung)
- Unterstützt alle ibaNet-Protokolle (2 MBit/s, 3,3 MBit/s, 5 MBit/s, 32 MBit/s und 32Mbit Flex)
- □ Am Lichtwellenleiter-Anschluss können bis zu 512 Analog- und 512 Digitalsignale empfangen/gesendet werden
- Erfassungszeit von 10 µs bis 2 ms
- Ersatz für die Karte ibaCom-PCMCIA-F mit Adapter ibaCom-FO-A
- Standardisiert für ExpressCard-Steckplatz mit 34mm oder 54mm Breite
- □ Funktion "Plug and Play"

## 5.2 Verwendung

Die Karte gehört zur Familie der ibaFOB-Karten und wird in mobilen Rechnersystemen, wie z. B. Notebooks, eingesetzt. Mit dieser Karte wird die Kommunikation über ibaNet-Lichtwellenleiter-Verbindungen zum Zweck der Messwerterfassung realisiert.

Über diese Karte kann ein Notebook mit allen iba-Peripheriegeräten wie z. B. ibaPADU Analog-Digital-Umsetzer, ibaNET750-Geräte, ibaLink Systemankopplungen und ibaBM-Busmodule verbunden werden.

Die ibaFOB-io-ExpressCard bietet mit dem integrierten LWL-Adapter eine wesentlich höhere Datenübertragungsrate (bis 32 MBit/s) als die Vorgängerkarte ibaPCMCIA-F und entspricht in ihrem Leistungsvermögen einer ibaFOB-io-D-Karte.

Damit kann eine Messwerterfassung mit mobiler Rechnertechnik auf dem Niveau von stationären Anlagen erfolgen.

Der Betrieb der Karte ist nur mit ibaPDA-V6, Version 6.24 oder höher möglich.

## 5.3 Kommunikationsprotokolle

Realisiert werden alle gegenwärtigen und ehemaligen ibaNet-Protokolle. Daher können sowohl Daten von einem alten ibaPADU-Gerät (S/N <1000) als auch von einem ibaPADU-S-IT-Gerät der neuesten Generation gleichermaßen auf der Karte verarbeitet werden. Unterstützt wird auch das ibaNet-Protokoll mit 5 MBit/s zur schnellen Datenerfassung (25 kHz) mit den Geräten ibaPADU-8-ICP, -8-M oder -16-M. Das Protokoll des eingangsseitigen Datenstroms wird automatisch erkannt und eingestellt. Das 32Mbit Flex Protokoll wird unterstützt ab der Firmware Version V2.00 (build 172 (C2)).

## 5.4 Schnelle Verarbeitung bei reduzierter Systemlast

Dank der DMA-Technologie (DMA = Direct Memory Access) werden die Messdaten direkt in den Speicherbereich des Notebooks geschrieben, auf den auch die Softwareapplikation zugreift, die die Messdaten einliest. Die CPU des Notebooks wird dadurch erheblich entlastet und der Datendurchsatz gesteigert.

## 5.5 iba-Peripheriegeräte

In der folgenden Liste ist eine Auswahl von iba-Peripheriegeräten enthalten, die mit der Karte verbunden werden können:

- □ ibaPADU-8, -16, -32
- □ ibaPADU-8-ICP, -8-M, -16-M
- □ ibaPADU-S-IT
- □ ibaDIG-40
- □ ibaBM-DPM-S, -S-64 (Profibus DP)
- □ ibaBM-eCAT
- □ ibaBM-SiLink
- □ ibaBM-SLM (SIMOLINK)
- □ ibaBM-DDCS (DDCS Drive Bus)
- □ ibaBM-COL-8i-o
- □ ibaBM-DIS-i-8o
- ibaBM-FOX-i-3o-D
- □ ibaNet750-BM
- □ ibaPACO-4
- ibaLink-SM-64-i-o
- □ ibaLink-SM-64-SD16
- ibaLink-SM-128V-i-20

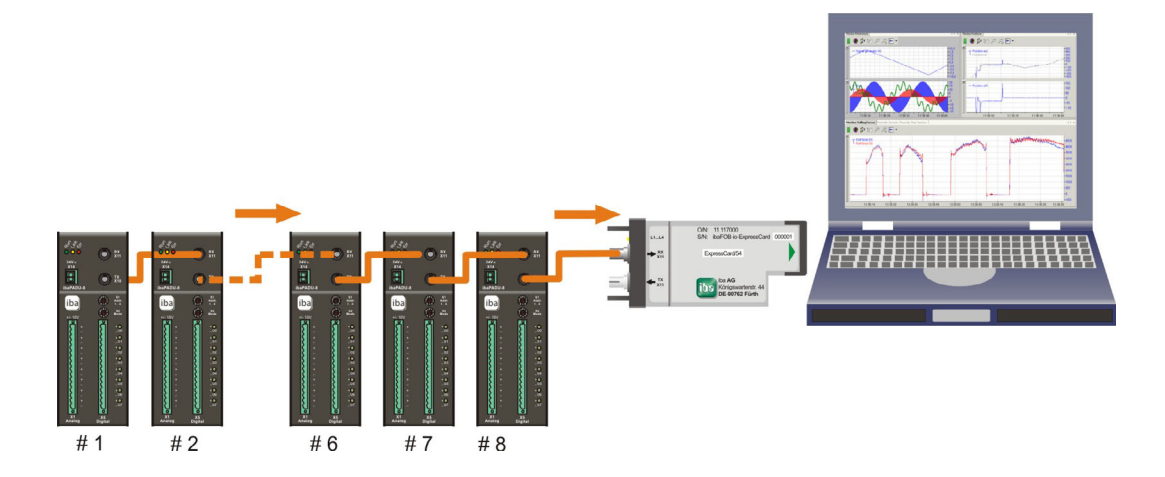

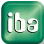

## 5.6 Betriebsarten

Die folgende Tabelle zeigt eine Übersicht der verfügbaren Betriebsarten, Übertragungsgeschwindigkeiten, Anzahl Signale, Datenerfassungszeiten (Sampling time) und typische Geräte:

| Übertragungsge-<br>schwindigkeit                               | Max. Signalanzahl je<br>LWL-Anschluss | Erfassungszeit<br>(Sampling time) | Typische Geräte                  |  |  |  |
|----------------------------------------------------------------|---------------------------------------|-----------------------------------|----------------------------------|--|--|--|
| Einweg-Betriebsarten, nu                                       | ır Eingänge                           |                                   |                                  |  |  |  |
| 2,0 MBit/s                                                     | 32 INT + 32 Digital                   | ≥1 ms                             | ibaPADU16/32<br>(alt, S/N <1000) |  |  |  |
| 3,3 MBit/s                                                     | 64 INT + 64 Digital                   | ≥1 ms                             | ibaPADU-8/-16/-32                |  |  |  |
|                                                                | 64 REAL + 64 Digital                  | ≥1 ms                             | ibaLink-SM-64-i-o                |  |  |  |
| 5,0 MBit/s                                                     | 8 INT + 8 Digital                     | ≥50 µs                            | SIMATIC TDC LO5                  |  |  |  |
| 32 MBit/s                                                      | 64 INT + 64 Digital                   | ≥50 µs                            | SIMATIC TDC LO6                  |  |  |  |
|                                                                | 128 INT + 128 Digital                 | ≥100 µs                           | SIMATIC TDC LO6                  |  |  |  |
|                                                                | 512 REAL + 512 Digital                | ≥800 µs                           | ABB AC 800PEC (1 ms)             |  |  |  |
|                                                                | DPM-S-Modus                           | ≥800 µs                           | ibaBM-DPM-S (1 ms)               |  |  |  |
|                                                                | 8 x (64 INT + 64 Digital)             | ≥1 ms                             | ibaBM-COL-8i-o (1 ms)            |  |  |  |
| Zweiweg-Betriebsarten, I                                       | Ein- und Ausgänge (Ausg               | jangslink erforderli              | ch)                              |  |  |  |
| 5,0 MBit/s                                                     | 8 INT + 8 Digital                     | ≥40 µs                            | ibaPADU-8-M                      |  |  |  |
|                                                                |                                       |                                   | ibaPADU-8-ICP                    |  |  |  |
| 32Mbit Flex                                                    | variabel*                             | ≥10 µs                            | ibaPADU-S-IT                     |  |  |  |
| Einweg-Betriebsarten, nur Ausgänge (Ausgangslink erforderlich) |                                       |                                   |                                  |  |  |  |

64 REAL + 64 Digital

\*Beispiel: Übertragung von 72 Byte bei 25 µs Erfassungszeit oder 3147 Byte bei 1 ms.

Neben den reinen Hardware-Kriterien hängt die Verwendbarkeit von Karte und Peripheriegeräten in Kombination mit bestimmten Betriebsarten und auch von der Software-Anwendung ab.

≥1 ms

Nicht jede iba-Software unterstützt alle Betriebsarten oder Karten.

3,3 MBit/s

ibaNet750-BM

Die folgende Tabelle zeigt, welche Kombinationen aus Betriebsart und iba-Software von der Karte unterstützt werden.

| Übertragungsrate                    | 3,3 MBit/s   |                 | 5,0 MBit/s 32 MBit/s               |      | ;                        | 32 MBit Flex     |               |      |
|-------------------------------------|--------------|-----------------|------------------------------------|------|--------------------------|------------------|---------------|------|
| Erfassungsrate                      | 1 Hz - 1 kHz |                 | 0,5 - 25 kHz                       |      | 1,25 - 20 kHz            |                  | 0,5 – 100 kHz |      |
| Anzahl Signale pro<br>LWL-Anschluss | 64 A + 64 D  |                 | 8A + 8D 512A + 512E<br>64 A + 64 D |      | 12D (1ms)<br>1 D (50 µs) | max. 51<br>512 D | 2 A +         |      |
| Anwendung                           | Eing         | Ausg            | Eing                               | Ausg | Eing                     | Ausg             | Eing          | Ausg |
| ibaPDA-V6                           |              | □ <sup>1)</sup> |                                    | -    | •                        | -                |               | •    |
| ibaLogic-V4                         | •            | •               | -                                  | -    | •                        |                  | -             | -    |

■ = Ok, □ = möglich, - = nicht unterstützt

<sup>1)</sup> Alarmausgaben (50 ms) via ibaFOB-io-ExpressCard

## Handbuch

- 6 Geräteansicht
- 6.1 Vorderansicht

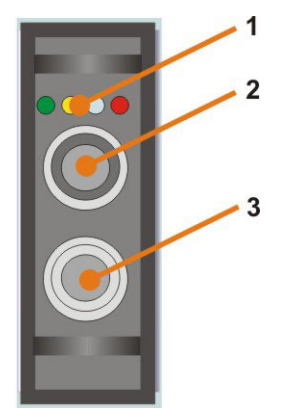

- 1 Betriebszustandsanzeige
- 2 LWL-Eingang
- 3 LWL-Ausgang

## 6.2 Bedeutung der LED

| LED                 | Status   | Beschreibung                                                                                                    |
|---------------------|----------|----------------------------------------------------------------------------------------------------|
| Grün                | Blinkt   | Spannung liegt an, Kanal arbeitet normal                                                                                              |
| (Run)               | Aus      | Controller steht (Hardware-Fehler)                                                                                                    |
| Gelb                | Leuchtet | Telegramme werden mit 2,0 MBit/s, 3,3 MBit/s oder                                                                                     |
| (Link slow)         |          | 5,0 MBit/s empfangen, Verbindung fehlerfrei konfiguriert                                                                              |
|                     | Blinkt   | Telegramme werden mit 2,0 MBit/s, 3,3 MBit/s oder<br>5,0 MBit/s empfangen, aber Kanal ist für ein anderes Tele-<br>gramm konfiguriert |
|                     | Aus      | Telegramme mit 2,0 MBit/s, 3,3 MBit/s oder 5,0 MBit/s wer-<br>den nicht empfangen oder LWL nicht angeschlossen                        |
| Weiß<br>(Link fast) | Leuchtet | Telegramme werden mit 32 MBit/s empfangen, Verbindung<br>fehlerfrei für 32 MBit/s konfiguriert                                        |
|                     | Blinkt   | Telegramme werden mit 32 MBit/s empfangen, aber Kanal ist für ein anderes Telegramm konfiguriert                                      |
|                     | Aus      | Telegramme werden nicht mit 32 MBit/s empfangen oder<br>LWL nicht angeschlossen                                                       |
| Rot                 | Leuchtet | Watchdog-Alarm                                                                                                    |
| (Error)             | Blinkt   | "Golden FPGA Flash Rescue mode" läuft                                                                                                 |
|                     | Aus      | Fehlerfreier Betrieb                                                                                                    |

## 7 Karte einstecken, installieren und entfernen

## 7.1 Einstecken und Treibersoftware installieren

Die Karte kann per Plug and Play bei laufendem Betriebssystem installiert werden. Zum Einstecken und Herausziehen der Karte ist es nicht notwendig, dass das Notebook heruntergefahren wird.

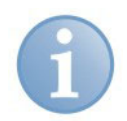

#### Hinweis

Wenn Sie die Funktion "Plug and Play" nutzen möchten, dann muss die Software ibaPDA-V6, Version 6.24 oder höher, oder ibaLogic (Treiber) auf dem Rechner installiert sein, bevor Sie die Karte einstecken. Ansonsten wird die Karte von Windows nicht automatisch erkannt.

1. Schieben Sie die Karte vorsichtig in den ExpressCard-Schacht hinein. Die Karte muss einrasten. Wenn die Karte ordnungsgemäß eingeschoben ist, dann blinkt die grüne LED und die rote LED leuchtet kurz auf. Die rote LED leuchtet dauernd, sofern die Treiber noch nicht installiert oder von Windows gestartet wurden.

Wenn Sie die Karte erstmalig in einem Notebook verwenden, dann meldet das Notebook "Neue Hardware erkannt" und der Dialog zur Installation neuer Hardware wird geöffnet.

2. Folgen Sie anschließend den Aufforderungen des Windows-Installationsassistenten.

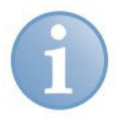

## Hinweis

Wenn der Dialog nicht automatisch geöffnet wird, dann starten Sie den Hardware-Assistenten über die Windows Systemsteuerung, um nach neuer Hardware suchen zu können.

Wenn die Treibersoftware auf dem Notebook installiert worden ist, dann wird das Fenster mit der Meldung "Die Software für… wurde erfolgreich installiert" geöffnet.

**3.** Kontrollieren Sie bei Bedarf im Geräte-Manager von Windows, ob die Karte erkannt und installiert wurde.

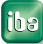

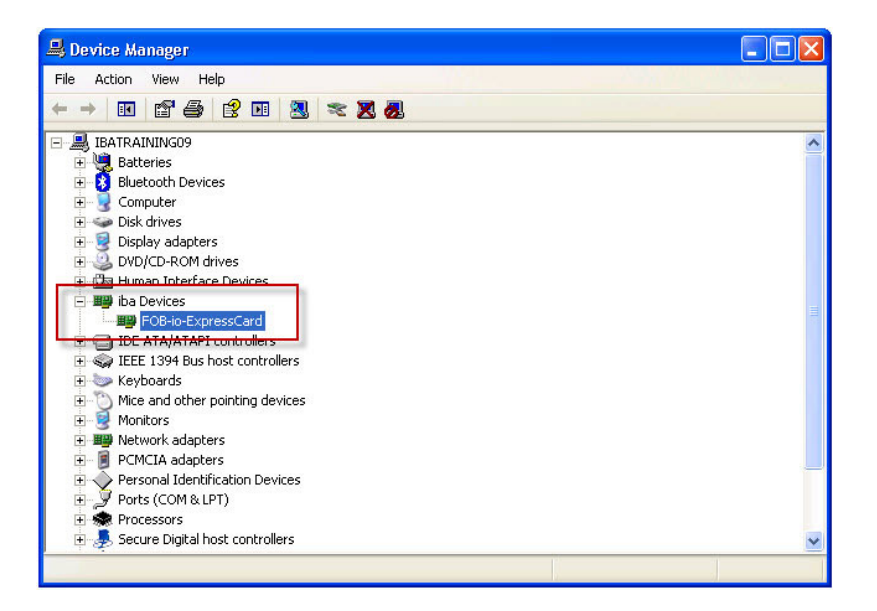

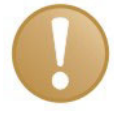

#### Wichtiger Hinweis

Wenn die Karte nicht aufgelistet ist, dann wurde die Treibersoftware nicht korrekt installiert. Wenden Sie sich an den iba-Support.

Wenn die Karte im Geräte-Manager aufgelistet ist, dann wurde die Treibersoftware erfolgreich installiert.

4. Schließen Sie alle erforderlichen LWL-Kabel an.

## 7.2 Karte entfernen

Die Karte kann bei laufendem Betriebssystem herausgezogen werden.

- 1. Ziehen Sie alle angeschlossenen LWL-Kabel ab.
- 2. Lösen Sie die Karte und ziehen Sie sie vorsichtig aus dem Steckplatz heraus.

## 8 Konfigurieren in ibaPDA-V6

## 8.1 Vorgehensweise

Wenn Sie die Karte eingeschoben haben und die Treibersoftware installiert wurde, dann konfigurieren Sie die Karte in ibaPDA-V6.

- 1. Öffnen Sie ibaPDA-V6 (Client) und wählen Sie den lokalen ibaPDA-Server aus, sofern dies nicht automatisch geschieht.
- 2. Wählen Sie "Menü Konfiguration I/O-Manager".
- Markieren Sie in der linken Baumstruktur die Karte. Im rechten Teil des Dialogs wird eine vereinfachte Darstellung der Karte angezeigt.

## 8.2 Einstellungen

### 8.2.1 Register "Konfiguration"

| 😰 iba I/O-Manager                                                                                                    |                                                                                                    |                    |                                           |                                                                             |          |                                 |
|----------------------------------------------------------------------------------------------------|----------------------------------------------------------------------------------------------------|--------------------|-------------------------------------------|-----------------------------------------------------------------------------|----------|---------------------------------|
| 🗋 💕 🚽 🌒 🌛 Hardware                                                                                                    | Gruppen Techno                                                                                                    | string Alarme 🔤 🕻  | 5                                         |                                                                             | 4C       |                                 |
| Allgemein     Allgemein     Allgemein     Allgemein     Allgemein     Allgemein     Allgemein     Allgemein     Allgemein     Allgemein     Allgemein     Allgemein     Iba-FOBio-ExpressCard     B-     Ich 0     Kicken um Modul anzufügen     CPC     Klicken um Modul anzufügen     Klicken um Modul anzufügen     Klicken um Modul anzufügen     Klicken um Modul anzufügen     Klicken um Modul anzufügen     Klicken um Modul anzufügen     Klicken um Modul anzufügen     Klicken um Modul anzufügen     Klicken um Modul anzufügen     Klicken um Modul anzufügen     Klicken um Modul anzufügen     Klicken um Modul anzufügen     Klicken um Modul anzufügen     Klicken um Modul anzufügen     Nicht abgebildet | Gruppen Techno<br>ibaFOB-io-<br>Schnitztellen-Einste<br>Interrupt-Modus :<br>PCI-Info<br>Slot-Nummer:<br>Bus-Nummer:<br>Hersteller: | String Alarme Card | IO-Adresse:<br>Speicheradresse:<br>iba AG | <ul> <li>✓ verwendet</li> <li>(0x00006000)</li> <li>(0xEDF40000)</li> </ul> | NS       | x00000100<br>x00000200<br>xFEC1 |
| š                                                                                                    |                                                                                                    | 768 1024           |                                           | 1792 2048                                                                   | 0 ОК Обе | mehmen) (Abbrechen)             |

Stellen Sie im Register "Konfiguration" den Interrupt-Modus ein. Bei einem Notebook mit nur einer ibaFOB-io-ExpressCard ist dies üblicherweise "Master-Modus intern".

Aktivieren Sie die Option "verwendet", wenn Sie die Karte mit ibaPDA-V6 verwenden wollen.

Sie können auch den Watchdog der Karte aktivieren, um die Funktion des ibaPDA-Systems durch ein anderes System zu überwachen. Ist der Watchdog aktiviert, dann wird ein Alarmtelegramm generiert, wenn die Messung länger als 2 Sekunden nicht läuft. Das Alarmtelegramm kann nur in Zusammenhang mit LWL-Ausgaben genutzt werden (I/O-Manager "Alarme").

Wenn ein Alarm auftritt, dann werden in dem Ausgabetelegramm alle Werte auf 0 (Null) gesetzt.

Auch während des Bootens des Notebooks ist der Alarm gesetzt. Wenn ein Alarm auftritt, dann leuchtet die rote LED am LWL-Eingang.

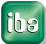

## 8.2.2 Register "Info"

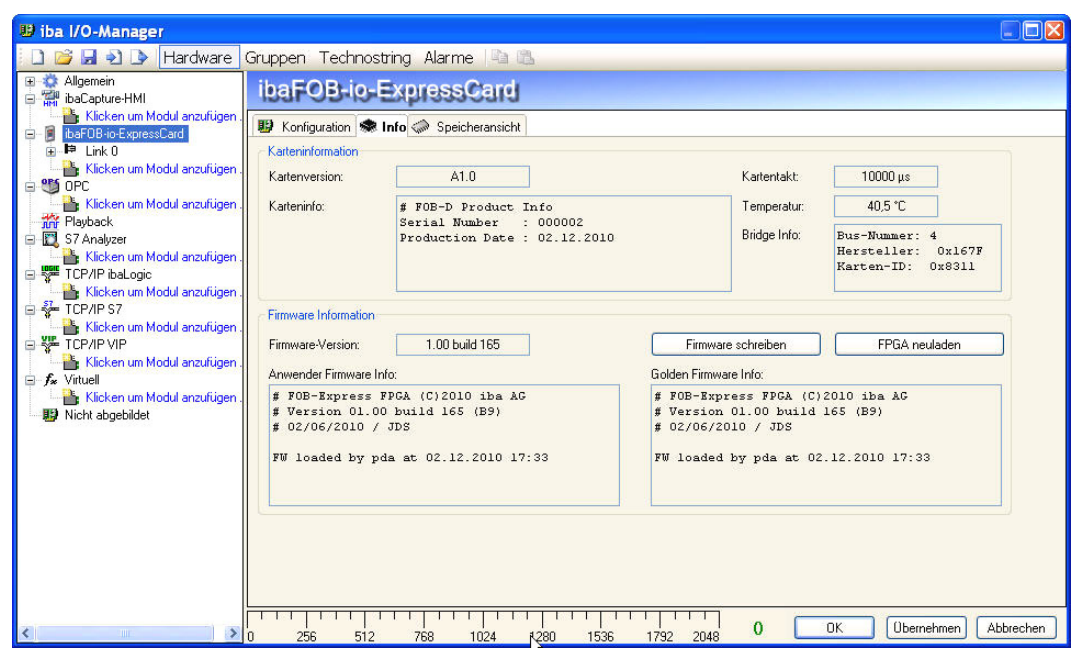

Informationen über die Karte und die geladene Firmware erhalten Sie im Register "Info". Funktionen für Service und Support, wie z. B. das Neuladen des FPGA und Aktualisieren der Firmware, sind ebenfalls integriert.

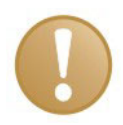

#### Wichtiger Hinweis

Eine Aktualisierung der Firmware sollte erst nach Rücksprache mit der Abteilung Service und Support der iba AG durchgeführt werden. Wenn iba eine Firmware-Datei zuschickt, sollte diese zunächst in einem speziellen Verzeichnis gespeichert werden.

Mithilfe des Dialogs "Fob-D Firmware schreiben" können Sie die entsprechende Datei aus dem Dialog "FOB D Firmware laden" auswählen und laden.

ibə

#### 8.2.3 Link 0 Register "Info"

| 🕑 iba I/O-Manager           |                                             |          |                                      |          |          |              |           |
|-----------------------------|---------------------------------------------|----------|--------------------------------------|----------|----------|--------------|-----------|
| 📔 📴 🛃 🌒 🌛 Hardware Grupp    | en Technostring Alarme 🔤 I                  | 8        |                                      |          |          |              |           |
| Allgemein     HaCapture·HMI | ibaFOB-io-Expr                              | essCar   | d Link: O                            |          |          |              |           |
|                             | 😒 Info 🧼 Speicheransicht                    |          |                                      |          |          |              |           |
|                             | Verbindung                                  |          | Image-Erzeugung                      |          |          |              |           |
|                             | Kommunikationsstatus:                       | OK       |                                      | Istwert  | Min      | Max          |           |
| ~~~ 3<br>~~~ 4              | Erkanntes Protokoll:                        | 3.3 Mbit | Verarbeitete Images bei Interrupt:   | ?        | ?        | ?            | e         |
|                             | Ausgewähltes Protokoll:                     | 3.3 Mbit | Images im DMA-Puffer:                | ?        |          |              |           |
| ⊶07<br>⊶08                  | Telegrammzähler:                            | 52370    | In Interrupt-Puffer kopierte Images: | ?        |          |              |           |
| Klicken um Modul anzufügen  | Fehlerzähler:<br>Zeit zwischen Telegrammen: | 0        |                                      |          |          |              |           |
| n Playback                  |                                             | 1000 µs  | DMA-Purreneer:                       | <u> </u> |          |              |           |
|                             | LWL Signalstärke:                           | 137      | Zeit zwischen Telegrammen:           | ?        | ?        | ?            |           |
| TCP/IP S7     TCP/IP VIP    | Geräte-ID:                                  | PADU8    | Image-Erfassungsrate:                | ?        |          |              |           |
|                             | Telegrammformat:                            | integer  | Image-Größe (Bytes):                 | ?        |          |              |           |
| agrice abyeolidet           |                                             |          | Images in RxFifoDMA:                 | ?        |          |              |           |
|                             |                                             |          | DWORDs in RxFifoDMA:                 | ?        |          |              |           |
|                             |                                             |          | Verworfene Images:                   | ?        |          |              |           |
|                             |                                             |          |                                      |          |          |              |           |
|                             |                                             |          |                                      |          | Zähler a | zurücksetzen |           |
|                             | 0 256 512 7                                 | 68 1024  | 1280 1536 1792 2048                  | 110      | ок О     | bernehmen A  | Abbrechen |

Wenn Sie in der Baumstruktur im I/O-Manager den Link 0 der Karte markieren, dann erhalten Sie weitere Informationen zu diesem Anschluss. Im Register "Info" werden im linken Teil Informationen zur LWL-Kommunikation angezeigt. Welche Informationen angezeigt werden, hängt vom verwendeten Protokoll ab.

#### Bereich "Verbindung"

#### □ Kommunikationsstatus

OK, wenn die LWL-Kommunikation störungsfrei arbeitet. Das bedeutet, dass die empfangenen Telegramme mit dem eingestellten Übertragungsmodus des Anschlusses übereinstimmen. Der Übertragungsmodus wird von dem Gerät (Modul) bestimmt, das an dem Link angeschlossen ist.

#### Erkanntes Protokoll

Dies ist das Übertragungsprotokoll, das von der Karte erkannt wird.

#### Ausgewähltes Protokoll

Dies ist das Übertragungsprotokoll, das für den Link 0 eingestellt ist. Dieses wird vom angeschlossenen Modul bestimmt.

#### **Telegrammzähler**

Zähler der korrekt empfangenen Telegramme

#### Fehlerzähler

Zähler der fehlerbehafteten empfangenen Telegramme (z. B. Checksummen-Fehler)

Wenn sich dieser Zählerstand verändert, dann ist die LWL-Kommunikation nicht korrekt.

#### **Zeit zwischen Telegrammen**

Zeitabstand zwischen den letzten 2 korrekt empfangenen Telegrammen

#### Zusätzliche Informationen bei 3,3 MBit/s und 2,0 MBit/s

#### LWL-Signalstärke

Dies ist die Differenz zwischen dem maximalen und minimalen Wert, der von der LWL-Einheit empfangen wurde. Diese kann maximal 255 betragen. Je höher dieser Wert ist, desto stärker ist das LWL-Eingangssignal.

#### Geräte-ID

Dies ist die ID des letzten Gerätes in einer LWL-Reihenschaltung an diesem Link.

#### **D** Telegrammformat

Dies ist das Format der Analogdaten, die mit dem Telegramm übertragen werden. Mögliche Formate sind "Integer", "Real" und "S5 real".

#### Zusätzliche Informationen bei 5,0 MBit/s

#### **Given Service Service**

Das Datum der Firmware, die aktuell im verbundenen Gerät geladen ist.

#### Tabelle Verstärkung und Filter

Verstärkungs- und Filterfaktoren werden im Gerät eingestellt. Dies betrifft nur die Geräte ibaPADU-8-ICP.

#### Zusätzliche Informationen bei 32Mbit Flex

#### □ Modus

Der Zustand der Flex Verbindung wird angezeigt:

**Ring**: Ein oder mehrere Geräte (Kaskade) sind bidirektional angeschlossen und der LWL-Ring ist geschlossen.

**Offene Kette**: Nur der LWL-Eingang ist mit einem Gerät verbunden. Der Ausgang ist nicht angeschlossen oder der Ring ist an einer Stelle der Kaskade unterbrochen.

#### Umlaufzeit

Telegrammlaufzeit im geschlossenen LWL-Ring. Die Zeit hängt ab von der Anzahl der angeschlossenen Geräte in der Kaskade (ca. 2 µs pro Gerät).

#### Datenpaketzeit

Fest eingestellter Zyklus, mit dem die Datenpakete abgeschickt werden. Ist der Ring geschlossen, ist diese Zeit gleich der Zeit zwischen den Telegrammen.

#### Bereich "Image-Erzeugung"

Die Informationen im Bereich "Image-Erzeugung" beschreiben die Erzeugung des Images (Prozessabbild). Ein Image ist eine Sammlung von Bytes, die von der Karte mittels DMA in den Speicher des Notebooks geschrieben werden. Dieses Image beinhaltet alle Daten der Messsignale von dem betreffenden Anschluss.

#### Verarbeitete Images bei Interrupt

Diese Zählerstände zeigen an, wie viele Images zum Zeitpunkt des letzten Interrupts im DMA-Puffer vorhanden waren. Der Wert sollte normalerweise der Interruptzeit, geteilt durch die Image-Erfassungsrate, entsprechen.

#### □ Images im DMA-Puffer:

Dies ist die Anzahl der Images, die im DMA-Puffer vorhanden sind. Die Anzahl sollte konstant sein. Wenn diese Zahl ansteigt, dann arbeitet das System nicht korrekt. Dies kann z. B. ein fehlendes Interrupt sein.

#### □ In Interrupt-Puffer kopierte Images

Dieser Zählerstand zeigt an, wie viele Images aus dem DMA-Puffer von ibaPDA gelesen und verarbeitet wurden. Dieser Zähler sollte stetig aufwärts zählen.

#### DMA-Puffer leer

Dieser Zählerstand erhöht sich jedes Mal, wenn der DMA-Puffer zum Zeitpunkt des Interrupts leer ist. Wenn dies der Fall ist, dann setzt der Treiber alle Signalwerte des betreffenden Anschlusses auf Null (0). Dies kann beispielsweise erfolgen, wenn die LWL-Verbindung unterbrochen wird.

#### **Zeit zwischen Telegrammen**

Dies ist der zeitliche Abstand zwischen den letzten 2 korrekt empfangenen Telegrammen. Dabei handelt sich um den gleichen Wert, wie im linken Teil des Dialogs, nur mit der zusätzlichen Angabe des größten und kleinsten Abstands. Der Unterschied zwischen Min- und Max-Wert sollten nicht wesentlich voneinander abweichen.

#### □ Image-Erfassungsrate

Dies ist die Erfassungsrate, mit der die Karte die Images in den DMA-Puffer schreibt. Diese sollte höher oder gleich der schnellsten Erfassungsrate der an diesem Link angeschlossenen Module sein.

#### □ Image-Größe

Dies ist die Größe des Image in Bytes. Wenn Sie die Image-Größe mit der Image-Erfassungsrate multiplizieren, dann wissen Sie, wie viele Bytes pro Sekunde von diesem Anschluss über den PCI-Bus übertragen werden.

#### □ Images in RxFifoDMA

Dies ist die Anzahl der Images, die im DMA-FiFo darauf warten, auf dem PCI-Bus übertragen zu werden. Dieser Wert sollte normalerweise Null (0) oder 1 sein. Wenn dieser Wert ansteigt, dann weist das auf eine Überlastung des PCI-Busses hin.

#### DWORDs in RxFifoDMA

Dies ist der gleiche Wert wie Images in RxFifoDMA, aber als DWORDs angegeben.

#### Verworfene Images

Dieser Zählerstand wird erhöht, wenn der DMA-FiFo der Karte voll ist und ein weiteres Image hinein kopiert wird. In diesem Falle liegt ein ernstes Problem vor. Die Karte kann keine Images auf dem PCI-Bus übertragen.

#### DMA-Puffergröße

Größe des DMA-Puffers für dieses Interface.

## 9 Technische Daten

| Kurzbeschreibung                                      |                                                                             |                                                                   |  |  |
|-------------------------------------------------------|-----------------------------------------------------------------------------|-------------------------------------------------------------------|--|--|
| Bezeichnung                                           | ibaFOB-io-<br>ExpressCard/54 ibaFOB-io-<br>ExpressCard/34                   |                                                                   |  |  |
| Bestellnummer                                         | 11.117000                                                                   | 11.117001                                                         |  |  |
| Beschreibung                                          | ExpressCard-Karte mit 2 L<br>Anschlüssen                                    | ichtwellenleiter-                                                 |  |  |
| Anschlüsse                                            |                                                                             |                                                                   |  |  |
| Anzahl                                                | 2 (1 x Eingang, 1 x Ausgar                                                  | ng)                                                               |  |  |
| LWL-Kabel                                             | 62,5/125 μm                                                                 |                                                                   |  |  |
| LWL-Anschluss                                         | ST-Stecker                                                                  |                                                                   |  |  |
| Übertragungsraten                                     | Alle ibaNet-Protokolle were<br>3,3 MBit/s, 5 MBit/s, 32 MB                  | den unterstützt: 2 MBit/s,<br>Bit/s, 32Mbit Flex                  |  |  |
| Versorgung und Anzeigen                               |                                                                             |                                                                   |  |  |
| Spannungsversorgung                                   | 3,3 V (ExpressCard-Slot)                                                    |                                                                   |  |  |
| Bustakt                                               | 2,5 GBit/s (PCI Express 1x                                                  | :)                                                                |  |  |
| Leistungsaufnahme                                     | Typ. 1,5 W                                                                  |                                                                   |  |  |
| Anzeigen                                              | 4 LEDs (Zustand der Karte                                                   | )                                                                 |  |  |
| Einsatz- und Umweltbedingur                           | ngen                                                                        |                                                                   |  |  |
| Kühlung                                               | Über Notebook                                                               |                                                                   |  |  |
| Einbau                                                | ExpressCard/54-<br>Steckplatz im Notebook                                   | ExpressCard/54-<br>oder ExpressCard/34-<br>Steckplatz im Notebook |  |  |
| Betriebstemperaturbereich                             | 0 °C bis 50 °C                                                              |                                                                   |  |  |
| Lagertemperaturbereich                                | -25 °C bis 70 °C                                                            |                                                                   |  |  |
| Transporttemperaturbereich                            | -25 °C bis 70 °C                                                            |                                                                   |  |  |
| Abmessungen und Gewicht                               |                                                                             |                                                                   |  |  |
| Einbaumaße (Tiefe x Breite x<br>Höhe)                 | 126 mm x 54 mm x       126 mm x 34 mm x         5 mm/20 mm       5 mm/20 mm |                                                                   |  |  |
| Gewicht (inklusive Verpa-<br>ckung und Dokumentation) | Ca. 200 g                                                                   |                                                                   |  |  |

## 10 Support und Kontakt

#### Support

| Telefon: | +49 911 97282-14   |
|----------|--------------------|
| Telefax: | +49 911 97282-33   |
| E-Mail:  | support@iba-ag.com |

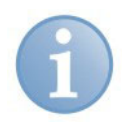

#### Hinweis

Wenn Sie Support benötigen, dann geben Sie die Seriennummer (iba-S/N) des Produktes an.

#### Kontakt

#### Zentrale

| iba AG                |                  |
|-----------------------|------------------|
| Königswarterstraße 44 |                  |
| 90762 Für             | th               |
| Deutschla             | nd               |
| Tel.:                 | +49 911 97282-0  |
| Fax:                  | +49 911 97282-33 |
| E-Mail:               | iba@iba-ag.com   |
| Kontakt:              | Harald Opel      |
|                       |                  |

#### **Regional und weltweit**

Weitere Kontaktadressen unserer regionalen Niederlassungen oder Vertretungen finden Sie auf unserer Webseite

#### www.iba-ag.com.

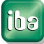